# Umoja Danger Pay for HR Partners and HR Administrators On Behalf

1 — Last update: 12 January 2024

**United Nations - DOS** 

# **Table of Contents**

| 1. About this Manual                                                    | 3  |
|-------------------------------------------------------------------------|----|
| 2. Overview                                                             | 4  |
| 3. Prerequisites                                                        | 5  |
| 3.1. Entitlement Eligibility                                            | 6  |
| 4. HR Partner/HR Administrator Certification on Behalf of Staff Members | 7  |
| 4.1. Inside the Parent Danger Pay Location                              | 8  |
| 4.2. Outside the Parent Danger Pay Location 1                           | 8  |
| 5. Updating Submitted Forms                                             | 3  |
| 6. Previous Submissions 2                                               | 6  |
| 7. Resources                                                            | 8  |
| 7.1. IT2002 (Attendance Type – No Danger Pay Days)                      | :9 |
| 7.2. IT9010 (Danger Pay Days)                                           | 0  |

### **1. About this Manual**

This is a living document. It reflects the required processes and recommends best practices to implement the current Umoja Danger Pay for HR Partners and HR Administrators On-behalf using the tools available within the Secretariat. Its contents are subject to change, including in response to amendments to the Staff Regulations and Rules, revisions to the Umoja Danger Pay for HR Partners and HR Administrators On-behalf, lessons learned from jurisprudence of the United Nations Dispute and Appeals Tribunals.

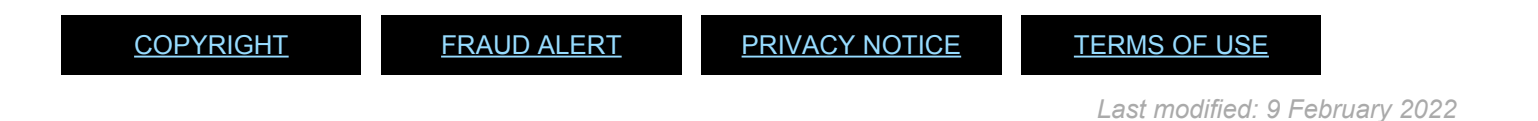

### 2. Overview

Danger pay is a special allowance that has been established for internationally and locally recruited staff members who are required to work in a duty station where very dangerous conditions prevail.

This manual provides the policy and procedures to initiate, certify and submit a **Danger Pay** form as an HR Partner or an HR Administrator on behalf of a staff member in **Employee Self-Service (ESS)** 

<u>COPYRIGHT</u>

FRAUD ALERT

PRIVACY NOTICE

TERMS OF USE

Last modified: 1 March 2022

## 3. Prerequisites

If a staff member served at a duty station in a danger pay location **in the past year from the current date**, the HR Partner will be able to process the \*Danger Pay form \* on behalf of the staff member upon receipt of a signed paper form.

HR Partners can complete the online form and update data in previously submitted forms for **periods exceeding one year**.

HR Administrators **cannot perform on behalf of functions for periods older than three months**. A signed paper form must be sent to an HR Partner for processing.

The **Danger Pay form** is always created for a **single month/year period** (For example: from 1 January to 31 January 2021 is a single form for the month/year period 01/2021). HR Partners and HR Administrators will always have access to the entire calendar month range to process the **Danger Pay form** on behalf of a staff member, regardless of how many days in a month/ year that staff member spent assigned to a duty station in a danger pay location.

The **Danger Pay form** is **not to be used** for staff members who travel to dangerous pay locations on official business, including TDY. For this scenario, continue with the existing process of claiming danger pay via the **Travel Claim form**.

<u>COPYRIGHT</u>

<u>FRAUD ALERT</u>

PRIVACY NOTICE

TERMS OF USE

Last modified: 6 February 2022

# 3.1. Entitlement Eligibility

In accordance with <u>ST/AI/2020/6</u>, staff members in the national or international categories appointed or assigned to a duty station in a danger pay location and have spent time inside that danger pay location are eligible to claim the monthly danger pay entitlement via **Employee Self-Service (ESS)**. The **Danger Pay form** is not for staff members who travel to a Danger Pay location on Official Business, including travel days (TDY). For this scenario continue with the existing process of claiming via the **Travel Claim form**.

In a single month, for time spent outside of the parent danger pay location on rest and recuperation (including travel days), and/or, Official Business travel, the maximum number of days that the staff member can continue to receive Danger Pay is 7. These **7 days** are cumulative within the calendar month and do not have to be consecutive.

<u>COPYRIGHT</u>

FRAUD ALERT

PRIVACY NOTICE

TERMS OF USE

Last modified: 18 December 2021

### 4. HR Partner/HR Administrator Certification on Behalf of Staff Members

- Inside the Parent Danger Pay Location
- Outside the Parent Danger Pay Location

| <u>COPYRIGHT</u> | FRAUD ALERT | PRIVACY NOTICE | TERMS OF USE |
|------------------|-------------|----------------|--------------|
|                  |             |                |              |

Last modified: 20 January 2022

# 4.1. Inside the Parent Danger Pay Location

- 1. Upon receipt of a staff member's signed completed form, log in to the Umoja Portal as an HR Partner or HR Administrator with your Unite ID credentials.
- 2. Click on the **HR Partner** tab.

| Edit View Favo | rites Tools Help                                                             |
|----------------|------------------------------------------------------------------------------|
| umtija         |                                                                              |
|                | <ul> <li>History Favorites Personalize View Help</li> </ul>                  |
| Home Glob      | oal Index Requestor Procurement Travel Administrator HR Partner              |
| Overview       |                                                                              |
| Home > Overv   | view                                                                         |
| Weld           | come to Umoja                                                                |
| -              |                                                                              |
| 1              | Work Center<br>Work Center<br>Request Status                                 |
| *              | User Map<br>User Map                                                         |
| •              | HR Operation Center<br>Configuration<br>HR Operation Center<br>Configuration |
|                |                                                                              |

- 3. The *Employee Services* screen is displayed.
- 4. In the Employe e Services section, click on the Employee on Behalf Processes link.

| w Help                          |
|---------------------------------|
|                                 |
| Travel Administrator HR Partner |
|                                 |
|                                 |
|                                 |
|                                 |
|                                 |
|                                 |
|                                 |
| Travel Work Center              |
| Access to Travel Work Center    |
| ]                               |
| Reporting                       |
| Reporting Tools                 |
|                                 |
| Status Processes Overview       |
|                                 |
|                                 |

- 5. The *Employee on Behalf Processes* screen is displayed.
- 6. Select Certification of Presence at a Danger Pay location. link.

| Edit View Favorites Tools Help                                                                                                    |               |
|----------------------------------------------------------------------------------------------------|---------------|
| umtija                                                                                                    |               |
| Gack Forward      History Favorites Personalize View Help                                                                                                    |               |
| Home Global Index Requestor Procurement Travel Administrate                                                                                                    | or HR Partner |
| Overview                                                                                                    |               |
| HR Partner > Overview                                                                                                    |               |
| Employee On Pohalf Presses                                                                                                    |               |
| Employee On Benair Processes                                                                                                    |               |
| Back                                                                                                    |               |
| Life & Work Events On Behalf<br>Dependent Document<br>On-Behalf service for Dependent Document<br>Rental Subsidy<br>Rental Subsidy On Behalf<br>Addresses<br>Enter, change, or delete employee addresses On Behalf<br>Dependent Data<br>Enter, change, or delete employee family data On Behalf<br>Annual Declaration On Behalf |               |
| Create and process Travel On behalf<br>Access to Travel On Behalf Processes                                                                                                    |               |
| Create Danger Pay form on Behalf<br>Certification of Presence at a Danger Pay location<br>Create, submit, certify Danger Pay on Behalf of Staff Mer                                                                                                    | mber          |

- 7. The *Start Danger Pay Process* screen will be displayed.
- 8. Enter the staff member's index number in the *Personnel Number* field.
- 9. Click on the Start button. The staff member's name will be displayed on the Employee

#### Details screen.

- 10. Select the staff member's name.
- 11. Click on the **Select Employee** button.

| umuja                             |                             |                      |            |                             |               |
|-----------------------------------|-----------------------------|----------------------|------------|-----------------------------|---------------|
| Gack Forward ► Hi                 | story Favorites Personalize | View Help            |            |                             |               |
| Home Global Index                 | Requestor Procurement       | Travel Administrator | HR Partner |                             |               |
| Overview                          |                             |                      |            |                             |               |
| R Partner > Overview              |                             |                      |            |                             |               |
|                                   |                             |                      |            |                             |               |
| Start Dan                         | ger Pay Process             | 5                    |            |                             |               |
| l     Select Employe              | e Edit, Certify or Review   | Confirmation         |            |                             |               |
| Select Employee                   | 4                           |                      |            |                             |               |
| Employee Selection:               | mployee Search              |                      |            |                             |               |
| Last name:                        |                             |                      | D          | visplay: Organizational Inf | formation 💌   |
| First name:                       |                             |                      |            | Employee Details            |               |
| Middle name:<br>Personnel Number: | 419071                      |                      | 1          |                             |               |
|                                   |                             |                      |            | Name                        | Personnel Num |
| Class                             | Advanced Search             |                      | 3          | Uvidanger DANGER            | IS            |
| Start 2                           |                             |                      |            |                             |               |
| Start                             |                             |                      |            |                             |               |

- 12. The *Start Danger Pay Process* screen will be displayed, reflecting the available processes.
- 13. Click on the **Next** button.

| um                       | Lija                                                                                                    | Search:                     | Q, ✓ Um  | oja portal - R5J |
|--------------------------|----------------------------------------------------------------------------------------------------|-----------------------------|----------|------------------|
| <ul> <li>Back</li> </ul> | Forward > History Favorites Personalize View H                                                                                    | lp                          | Welcome: | PA01GLBL01 PA    |
| Home                     | Global Index Requestor Procurement Trav                                                                                           | el Administrator HR Partner |          |                  |
| Overvie                  | w                                                                                                    |                             |          |                  |
|                          |                                                                                                    |                             |          |                  |
| HR Partner<br>St         | A verview art Danger Pay Process                                                                                                  | ]                           |          | Full Screen      |
| HR Partne<br>St<br>I     | r > Overview art Danger Pay Process                                                                                               | ]                           |          | Full Screen      |
| HR Partne                | r > Overview Cart Danger Pay Process                                                                                              |                             |          | [Full Screen ]   |
| HR Partnel<br>St<br>I>   | r > Overview  art Danger Pay Process  1 2 3 Select Employee Edit, Certify or Review Confirm  all  railable Processes Process Name | ation Process Description   |          | [Full Screen ]   |

14. The *Fill Out Form Danger Pay – Employee Online Self-Certification* screen will be displayed.

| Edit View Favorites Tools Help                                              |
|-----------------------------------------------------------------------------|
| umtija                                                                      |
| Back Forward > History Favorites Personalize View Help                      |
| Home Global Index Requestor Procurement Travel Administrator HR Partner     |
| Overview                                                                    |
| HR Partner > Overview                                                       |
| Fill Out Form Danger Pay - Employee Online Self-Certification               |
| Image: Select Employee         Edit, Certify or Review         Confirmation |
|                                                                             |
| Attachmente                                                                 |
| Adachments                                                                  |
| Self-Certification of Presence at a Danger Pay Location                     |
| Create a New Form                                                           |
| Umoia Self-service Help                                                     |

15. Click on the Create a New Form button.

| Edit View Favorites Tools Help                                          |
|-------------------------------------------------------------------------|
| umtija                                                                  |
| Back Forward      History Favorites Personalize View Help               |
| Home Global Index Requestor Procurement Travel Administrator HR Partner |
| Overview                                                                |
| HR Partner > Overview                                                   |
| Fill Out Form Danger Pay - Employee Online Self-Certification           |
|                                                                         |
| Attachments                                                             |
| Self-Certification of Presence at a Danger Pay Location                 |
| Create a New Form                                                       |
| Month * Year * 2021 Display Form >                                      |
| STITUTE STOLEN THE LEASE                                                |

The *Month of and Year* fields are displayed. The month field is empty, and the year defaults to the current year.

| umnia           |                                                                 |
|-----------------|-----------------------------------------------------------------|
| Back Forward    | d ≻ History Favorites Personalize View Help                     |
| Home Glo        | bal Index Requestor Procurement Travel Administrator HR Partner |
| Overview        |                                                                 |
| R Partner > Ove | rview                                                           |
| Fill Ou         | t Form Danger Pay - Employee Online Self-Certification          |
| <b> </b>        |                                                                 |
| Select Em       | proyee Edit, Certify or Review Continuation                     |
|                 |                                                                 |
| Attachme        | ents                                                            |
| Self-           | Certification of Presence at a Danger Pay Location              |
|                 | Create a New Form                                               |
|                 | Month * October                                                 |

#### 16. In the Month field, select the month that you are requesting the danger pay on behalf of

the staff member.

17. Click on the **Display Form** button.

| Forward >    | History Fa | ivorites Pe  | rsonalize \    | few He      | lp .                   |                     |               |           |                  |            |        |
|--------------|------------|--------------|----------------|-------------|------------------------|---------------------|---------------|-----------|------------------|------------|--------|
| > Overviev   |            |              |                |             |                        |                     |               |           |                  |            |        |
|              |            |              |                |             |                        |                     |               |           |                  |            |        |
| aff Basic D  | ata        |              |                |             |                        |                     |               |           |                  |            |        |
|              |            | Pers         | onnel no 0     | 0419071     |                        |                     | Staff         | Name      | Jvtdanger DANGEF | rts        |        |
|              |            | Employ       | ee Group Ir    | ternation   | al Staff               | Em                  | ployee Sub    | group I   | Field Service    |            |        |
|              |            | Du           | ty station is  | anara       |                        |                     |               | ODDS      |                  |            |        |
| Next 🕨 🤇     | to to Summ | ary and Ce   | rtify          |             |                        |                     |               |           |                  |            |        |
|              |            |              |                |             |                        |                     |               |           |                  |            |        |
| Danger Pa    | iy ime     | and Attend   | ance           |             |                        |                     |               |           |                  |            |        |
| /erification | of Attend  | ance at t    | he Danger      | Pay Du      | ity Station            |                     |               |           |                  |            |        |
| Dav          | S          | lart Date    | Status         |             | Dav                    | Start Date          | Status        |           | Dav              | Start Date | Status |
| Friday       | 0          | 1.10.2021    | 1              |             | Friday                 | 15.10.2021          | 1             |           | Friday           | 29.10.2021 | 1      |
| Saturda      | y 0;       | 2.10.2021    | 1              |             | Saturday               | 16.10.2021          | 1             |           | Saturday         | 30.10.2021 | 1      |
| Sunday       | . 0:       | 3.10.2021    | 1              |             | Sunday                 | 17.10.2021          | 1             |           | Sunday           | 31.10.2021 | 1      |
| Monday       | 0          | 4.10.2021    | 1              |             | Monday                 | 18.10.2021          | 1             |           |                  |            |        |
| Tuesda       | / 05       | 5.10.2021    | 1              |             | Tuesday                | 19.10.2021          | 1             |           |                  |            |        |
| Wednes       | day 0      | 5.10.2021    | 1              |             | Wednesday              | 20.10.2021          | 1             |           |                  |            |        |
| Thursda      | y 0;       | 7.10.2021    | 1              |             | Thursday               | 21.10.2021          | 1             |           |                  |            |        |
| Friday       | 01         | 8.10.2021    | 1              |             | Friday                 | 22.10.2 21          | 1             |           |                  |            |        |
| Saturda      | y 01       | 9.10.2021    | 1              |             | Saturday               | 23.10.2 21          | 1             |           |                  |            |        |
| Sunday       | 1          | 0.10.2021    | 1              |             | Sunday                 | 24.10.2 (21         | 1             |           |                  |            |        |
| Monday       | 1          | 1.10.2021    | 1              |             | Monday                 | 25.10.2021          | 1             |           |                  |            |        |
| Tuesda       | / 13       | 2.10.2021    | 1              |             | Tuesday                | 26.10.2021          | 1             |           |                  |            |        |
| Wednes       | day 1      | 3.10.2021    | 1              |             | Wednesday              | 27.10.2021          | 1             |           |                  |            |        |
| Thursda      | iy 1-      | 4.10.2021    | 1              | ¥           | Thursday               | 28.10.2021          | 1             | <b>Y</b>  |                  |            |        |
|              |            |              |                |             |                        |                     |               |           |                  |            |        |
| Status desc  | ription    |              |                |             |                        |                     |               |           |                  |            |        |
| Status       | Descr      | iption       |                |             |                        |                     |               |           |                  |            |        |
| 1            | Inside     | the parent   | danger pay lo  | cation      |                        |                     |               |           |                  |            |        |
| 2            | Outsk      | le the paren | t danger pay   | location of | n rest and recuperat   | ion                 |               |           |                  |            |        |
| 3            | Outsic     | le the paren | t danger pay   | location of | n official business tr | avel, including TD' | r to non-dan  | ger pay a | rea              |            |        |
| 4            | Outsic     | le the paren | t danger pay   | location of | n official business tr | avel, including TD' | / to danger p | ay area   |                  |            |        |
| 5            | Outsic     | le the paren | t danger pay   | location f  | or other reasons       |                     |               |           |                  |            |        |
| 9            | Not er     | nployed (da  | ys before init | al appoint  | ment/reappointment a   | and/or after separ  | ation)        |           |                  |            |        |
|              |            |              |                |             |                        |                     |               |           |                  |            |        |

The Employee Self-Service (ESS) Danger Pay form will perform the following eligibility validation when you click the **Display Form** button:

- If the staff member is not entitled because they were not assigned to a Danger Pay Duty Station for any part of the month selected the system will display a message advising:
   *"Records indicate that you were not assigned to a duty station in a Danger Pay location in month, year. Please contact your HR Partner for further assistance."*
- \* If the staff member is entitled to Danger Pay for the month/year selected, but has already submitted a form for the specific month/year the system will display a message advising: "A form for this month has already been submitted. Please contact your HR Partner for assistance."
- If the HR Partner attempts to submit a form before the end of the current month they will receive the following message: "Submissions for future months are not permitted"
- 18. The Staff Basic Data Danger Pay and Status description trays will be displayed.
- 19. If the staff member was physically present in the danger pay location for the entire month, there is no need to make any changes.
- 20. Click on the **Next** button.

| nuia                                                                                                    |  |
|----------------------------------------------------------------------------------------------------|--|
|                                                                                                    |  |
| sck Forward + History Favorities Personalize View Help                                                                                                    |  |
|                                                                                                    |  |
| e Employee Self-Service SM HR Partner Global Index Requestor Travel Administrator Procurement                                                                                                    |  |
| New .                                                                                                    |  |
| Iner > Overview                                                                                                    |  |
| Fill Out Form Danger Bay - Employee Online Solf Cortification                                                                                                    |  |
| in out form Danger Fay - Employee Omme Sen-Certification                                                                                                    |  |
| 1 2 3 4                                                                                                    |  |
| Select Employee Edit, Certify or Review Confirmation                                                                                                    |  |
|                                                                                                    |  |
|                                                                                                    |  |
| Attachments                                                                                                    |  |
| Acknowledgement and Cortification By, or On Bohalf of Staff Member                                                                                                    |  |
|                                                                                                    |  |
| A RACK To extend to the Design Days Frame                                                                                                    |  |
| orecurs to return to the usinger way form                                                                                                    |  |
| Summary of the Danger Pay Status                                                                                                    |  |
| Name                                                                                                    |  |
| Index Number                                                                                                    |  |
| Count DOP Description                                                                                                    |  |
| 31 Inside the parent danger pay location                                                                                                    |  |
|                                                                                                    |  |
|                                                                                                    |  |
|                                                                                                    |  |
|                                                                                                    |  |
|                                                                                                    |  |
|                                                                                                    |  |
| Acknowledgment and Certification                                                                                                    |  |
| Acknowledgment and Certification Please review before approving.                                                                                                    |  |
| Acknowledgment and Certification Please review before approving. ListIf measure, certify but the advanced in but have provided is correct and up to date, and that any finise certification of information and manypresentation of facts relating to my                                                                                                    |  |
| Acknowledgment and Certification Please review before approving. Listif memics review before approving that have provided is correct and up to date, and that any false certification of information and meropresentation of facts relating to my presence at the Dufy State number atoms.                                                                                                    |  |
| Conserved expressed and Certification      Constraints and memory and Certification      Constraints and memory and the advance of the second and up to date, and that any time certification of information and memory essentiation of facts residing to my     constraints and the Statemark and advance of the second advance of the second advance of t |  |
| Acknowledgement and Certification  Please review before approving.  Latframmice, certification and management and back and bad any false certification of information and managementation of facts relating to my pression at the Duty Station may and to thoophany action.  a subcovering and Certify that the data above in correct                                                                                                    |  |

- 21. The Attachments and Acknowledgements and Certification by or On Behalf of Staff Member trays will be displayed.
- 22. Click on the Attachments tray.

| umoja                                                                                                    |
|----------------------------------------------------------------------------------------------------|
| Back Forward + History Favorites Personalize View Help                                                                                                    |
| Home Employee Self-Service SM HR Partner Global Index Requestor Travel Administrator Procurement                                                                                                    |
| Consider and Constant and Constant and Const |
| R Partner > Overview                                                                                                    |
|                                                                                                    |
| Fill Out Form Danger Pay - Employee Online Self-Certification                                                                                                    |
| 10 1 2 3 4                                                                                                    |
|                                                                                                    |
| Attachments                                                                                                    |
|                                                                                                    |
| Attachment                                                                                                    |
|                                                                                                    |
| Acknowledgement and Certification By, or On-Behalf of, Staff Member                                                                                                    |
| C BACK To return to the Danger Pay Form                                                                                                    |
| Summary of the Danger Pay Status                                                                                                    |
| Name<br>Index Number                                                                                                    |
| Count DOP Description                                                                                                    |
| 31 Inside the parent danger pay location                                                                                                    |
|                                                                                                    |
|                                                                                                    |
|                                                                                                    |
|                                                                                                    |
| Acknowledgment and Certification                                                                                                    |
| Please review before approving.                                                                                                    |
| L staff member, certify that the information that have provided is correct and up to date, and that any false certification of information and misrepresentation of facts relating to my<br>presence at the Dury Station may lead to disciplinary action.                                                                                                    |
| I acknowledge and Certify that the data above is correct                                                                                                    |
|                                                                                                    |
|                                                                                                    |

- 23. The Attachment sub-tray is displayed.
- 24. Click on the Attachment sub-tray.

| anin .                                                          |                                                                                                    |
|-----------------------------------------------------------------|----------------------------------------------------------------------------------------------------|
| шја                                                             |                                                                                                    |
| k Forward > His                                                 | story Favorites Personalize View Help                                                                                                    |
| Employee Se                                                     | elf-Service SM HR Partner Global Index Requestor Travel Administrator Procurement                                                                                                    |
| inw                                                             |                                                                                                    |
| er > Overview                                                   |                                                                                                    |
|                                                                 |                                                                                                    |
| ill Out Fo                                                      | rm Danger Pay - Employee Online Self-Certification                                                                                                    |
|                                                                 |                                                                                                    |
| Select Employee                                                 | Edit. Certify or Review Confirmation                                                                                                    |
|                                                                 |                                                                                                    |
|                                                                 |                                                                                                    |
| ttachments                                                      |                                                                                                    |
|                                                                 |                                                                                                    |
| Attachment                                                      |                                                                                                    |
|                                                                 |                                                                                                    |
| Supporting                                                      | g Documentation Danger pay                                                                                                    |
| Add Attachme                                                    | ent Delete Attachment                                                                                                    |
|                                                                 |                                                                                                    |
|                                                                 |                                                                                                    |
| icknowledgeme                                                   | ent and Certification By, or On-Behalf of, Staff Member                                                                                                    |
|                                                                 |                                                                                                    |
| 4 BACK To ret                                                   | rturn to the Danger Pay Form                                                                                                    |
| Summary of th                                                   | he Danger Pay Status                                                                                                    |
|                                                                 |                                                                                                    |
| Name                                                            |                                                                                                    |
| Index Numbe                                                     | er de la companya de la companya de la companya de la companya de la companya de la companya de la companya de                                                                                                    |
| Cou                                                             | unt UC# Description                                                                                                    |
|                                                                 | ar inske tile paretti kanget pøy skrakkt                                                                                                    |
|                                                                 |                                                                                                    |
|                                                                 |                                                                                                    |
|                                                                 |                                                                                                    |
|                                                                 |                                                                                                    |
|                                                                 |                                                                                                    |
| Acknowledgm                                                     | ret and Certification                                                                                                    |
| Acknowledgm                                                     | eet and Certification                                                                                                    |
| Acknowledgm<br>Please revie                                     | The second second secon |
| Acknowledgm<br>Please revie<br>I, staff membe<br>presence at th | rent and Certification we before approving. vc.cetly but be information ball have provided in correct and up to date, and that any false contricution of information and misrepresentation of facts realizing to my into 30 Station any average.                                                                                                    |

25. The **Add Attachment** button is displayed. Click on the button.

| Edit View Favorites Tools Help                                                                                               |
|----------------------------------------------------------------------------------------------------|
| umuja                                                                                                    |
| Gack Forward      History Favorites Personalize View Help                                                                    |
| HR Parlner > Overview                                                                                                    |
|                                                                                                    |
| Attachments                                                                                                    |
|                                                                                                    |
| Attachment                                                                                                    |
| Supporting Documentation Danger pay Attachment Type: * Supporting Documentation Danger pay Add Attachment [Decke Attachment] |

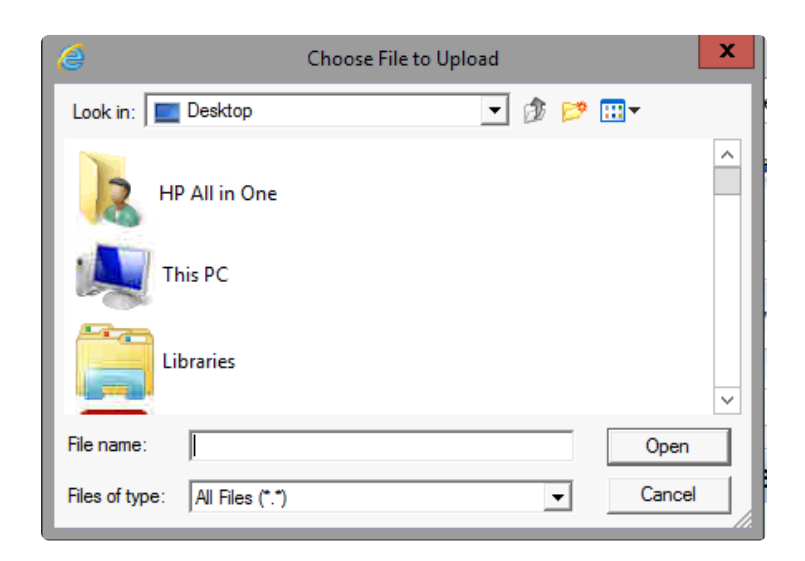

#### 26. The *Attachment* sub-screen is displayed.

27. Click on the **Browse** button and locate the copy of the paper form submitted by the staff member

| Edit View Favorites Tools Help                                                                                                    |
|----------------------------------------------------------------------------------------------------|
| umtija                                                                                                    |
|                                                                                                    |
| HR Partner > Overview                                                                                                    |
|                                                                                                    |
| Attachments                                                                                                    |
|                                                                                                    |
| Attachment                                                                                                    |
| Supporting Documentation Danger pay Attachment Type: * Supporting Documentation Danger pay Attachment Type: * Decke Attachment Decke Attachment Decke Attachment Decke Attachment Decke Attachment Decke Attachment |

- 28. The file name appears in the folders path.
- 29. Click on the **Upload** button to upload the document.

| muja         |                                                                                          |   |
|--------------|------------------------------------------------------------------------------------------|---|
| Back Forward | History Favorites Personalize View Help                                                  |   |
| ome Empl     | kovee Self-Service SM HR Partner Global Index Requestor Travel Administrator Procurement |   |
|              |                                                                                          |   |
| rerview      |                                                                                          |   |
| anner > Over |                                                                                          |   |
| Fill Ou      | t Form Danger Pay - Employee Online Self-Certification                                   |   |
| Select Emp   | skyce Edit, Certify or Review Confirmation                                               |   |
| Attachme     | nts                                                                                      |   |
| Attach       | nent                                                                                     |   |
| Add          | sporting Documentation Danger pay                                                        |   |
|              |                                                                                          |   |
| Acknowle     | dgement and Certification By, or On-Behalf of, Staff Member                              |   |
| < BACK       | ] To return to the Danger Pay Form                                                       |   |
| Summa        | ary of the Danger Pay Status                                                             |   |
| Name         | x Number California                                                                      |   |
|              | Count DGP Description                                                                    |   |
|              | 31 Inside the parent danger pay location                                                 |   |
|              |                                                                                          |   |
|              |                                                                                          |   |
|              |                                                                                          |   |
|              |                                                                                          | T |

- 30. The text in the Attachment tray changes to blue indicating that the document has been successfully attached. If you need to delete the attachment, click on the check box next to the document and click on the **Delete Attachment** button.
- 31. In the **Acknowledgement and Certification** section select *I acknowledge and Certify that the data above is correct.* check box.

| Constant > Holory Favorities Personalize View Help     Employee Set -Service SM NR Partmer Global Index Requestor Travel Administrator Procurement                                                                                                    |   |
|----------------------------------------------------------------------------------------------------|---|
| lack Forward > History Favoriles Personalize View Help<br>ne Enployee Self-Service SM HR Partiner Global Index Requestor Travel Administrator Procurement                                                                                                    |   |
| ne Employee Self-Service SM HR Partner Global Index Requestor Travel Administrator Procurament                                                                                                    |   |
|                                                                                                    |   |
|                                                                                                    |   |
|                                                                                                    |   |
| INE > OVERVEW                                                                                                    |   |
| Fill Out Form Danger Pay - Employee Online Self-Certification                                                                                                    |   |
|                                                                                                    |   |
| Select Employee Edit, Certify or Review Confirmation                                                                                                    |   |
|                                                                                                    |   |
| Submit Form 🕨                                                                                                    |   |
| Mark week                                                                                                    |   |
| Attachments                                                                                                    |   |
| Attachment                                                                                                    |   |
|                                                                                                    |   |
| Supporting Documentation Danger pay                                                                                                    |   |
| Add Attachment Delete Attachment                                                                                                    |   |
|                                                                                                    |   |
|                                                                                                    |   |
| Acknowledgement and Cartification By: or On Roball of Staff Member                                                                                                    |   |
| Acknowledgement and Ceruncation by, or On-cerunal of, start member                                                                                                    |   |
| BACK To return to the Danger Pay Form                                                                                                    |   |
|                                                                                                    |   |
| Summary of the Danger Pay Status                                                                                                    |   |
| Name Appleteneous                                                                                                    |   |
| Index Number                                                                                                    |   |
| Count DGP Description                                                                                                    |   |
|                                                                                                    |   |
| 31 Inside the parent danger pay location                                                                                                    |   |
| 31 Inside the parent danger pay location                                                                                                    |   |
| 31 Inside the parent danger pay location                                                                                                    |   |
| 31 Inside the parent danger pay location                                                                                                    | - |
| 31 Invide the parent danger pay location                                                                                                    | v |
| 31 Inside the parent danger pay location Acknowledgment and Certification                                                                                                    | V |
| 31         Inside the parent danger pay location           Acknowledgment and Certification           Please review before secrotion.                                                                                                    |   |
| 31         Invide the parent danger pay location           31         Invide the parent danger pay location           Acknowledgment and Certification           Please review before approving.           (stiff mease, certify hult he information that have provided is correct and up to date, and that any false certification of information and managementation of facts making to my |   |

32. The Submit Form button appears, click on the button. Please note that if the "Acknowledge and certify" box is not checked, the Submit Form button would will not appear.

| umoja                                                                                                    |
|----------------------------------------------------------------------------------------------------|
| 4Back Forward > History Favorites Personalize View Help                                                                                                    |
| Home Employee Sall-Service SM HD Dartner Clicks Index Desuestor Travel Administrator Drocurement                                                                                                    |
|                                                                                                    |
| Overview                                                                                                    |
| RFanner > Overvew                                                                                                    |
| Fill Out Form Danger Pay - Employee Online Self-Certification                                                                                                    |
| le 1 2                                                                                                    |
| Submt Form )                                                                                                    |
| Attachments                                                                                                    |
|                                                                                                    |
| Attachment                                                                                                    |
| Acknowledgement and Certification Rv. or On Rehalf of. Staff Member                                                                                                    |
| EACK To return to the Danger Pay Form                                                                                                    |
| Summary of the Danger Pay Status                                                                                                    |
| Name                                                                                                    |
| Index Number                                                                                                    |
| Court Cury Description                                                                                                    |
|                                                                                                    |
|                                                                                                    |
| Acknowledgment and Certification                                                                                                    |
| Please review before approving.<br>L staff member, certify that the information that I have provided is correct and up to date, and that any false certification of information and misrepresentation of facts relating to my<br>presence at the budy Station may lead to disciplinary action. |

33. The **Step Completed** box will be displayed confirming that the form has been certified and submitted.

| Duon      | forward Fistory Favorites Personalize View Help |
|-----------|-------------------------------------------------|
| Partner   | > Overview                                      |
| Ste       | n Completed                                     |
| 5.0       | p completed                                     |
| -         |                                                 |
| 🖌 Data    | sent (process reference number: 000000836198)   |
| V Data    | sent (process reference number: 000000836198)   |
| Data      | sent (process reference number: 000000836198)   |
| Display N | sent (process reterence number: 000000836198)   |

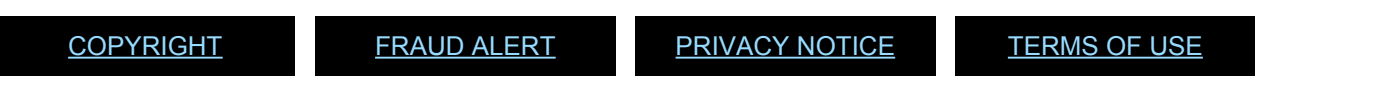

Last modified: 10 February 2022

## 4.2. Outside the Parent Danger Pay Location

- 1. Follow steps 1-3 for Inside the parent danger pay location.
- Enter the appropriate status between 2 and 5 for the day(s) the staff member was outside the parent danger pay location on the *Verification of Presence at the Danger Pay Duty Station* screen e.g., 5 Outside the parent danger pay location for other reasons.
- 3. When all days have been updated with the appropriate status click on the **Next** button.

| Next Danger Pay | Pers<br>Employed<br>Date<br>to Summary and Ce | onnel no<br>re Group<br>ty Station<br>rtify<br>ance | 00375333<br>Internation<br>Sanala | al Staff                | Em                   | Staff<br>ployee Sub<br>E | Name L<br>group F<br>30D DS | as I Month AFFOIN<br>field Service | TED          |      |   |
|-----------------|-----------------------------------------------|-----------------------------------------------------|-----------------------------------|-------------------------|----------------------|--------------------------|-----------------------------|------------------------------------|--------------|------|---|
| Dev             | Sted Date                                     | Cashe                                               |                                   | Dev                     | Start Date           | Chatra                   |                             | Dev                                | Start Date   | Onte |   |
| Eriday          | 01 10 2021                                    | 1                                                   |                                   | Diday                   | 15 10 2021           | 1                        |                             | Diday                              | 29.10.2021   | 1    |   |
| Saturday        | 02.10.2021                                    | 1                                                   |                                   | Saturday                | 18.10.2021           | 1                        |                             | Saturday                           | 30.10.2021   | 1    |   |
| Sunday          | 03.10.2021                                    | 1                                                   |                                   | Sunday                  | 17.10.2021           | 1                        |                             | Sunday                             | 31, 10, 2021 | 1    |   |
| Monday          | 04.10.2021                                    | 5                                                   |                                   | Monday                  | 18.10.2021           | 1                        |                             |                                    | CTT CLEVE I  |      |   |
| Tuesday         | 05.10.2021                                    | 5                                                   |                                   | Tuesday                 | 19.10.2021           | 1                        |                             |                                    |              |      |   |
| Wednesd         | lay 06.10.2021                                | 5                                                   |                                   | Wednes day              | 20.10.2021           | 1                        |                             |                                    |              |      |   |
| Thurs day       | 07.10.2021                                    | 5                                                   |                                   | Thursday                | 21.10.2021           | 1                        |                             |                                    |              |      |   |
| Friday          | 08.10.2021                                    | 1                                                   | _                                 | Friday                  | 22.10.2021           | 1                        |                             |                                    |              |      |   |
| Satur day       | 09.10.2021                                    | 1                                                   |                                   | Seturday                | 23.10.2021           | 1                        |                             |                                    |              |      |   |
| Sunday          | 10.10.2021                                    | 1                                                   |                                   | Sunday                  | 24.10.2021           | 1                        |                             |                                    |              |      |   |
| Monday          | 11.10.2021                                    | 1                                                   |                                   | Monday                  | 25.10.2021           | 1                        |                             |                                    |              |      |   |
| Tuesday         | 12.10.2021                                    | 1                                                   |                                   | Tuesday                 | 28.10.2021           | 1                        |                             |                                    |              |      |   |
| Wednesd         | ey 13.10.2021                                 | 1                                                   |                                   | Wednes day              | 27.10.2021           | 1                        |                             |                                    |              |      |   |
| Thurs day       | 14.10.2021                                    | 1                                                   |                                   | Thursday                | 28.10.2021           | 1                        |                             |                                    |              |      |   |
| Status descr    | ption                                         |                                                     |                                   |                         |                      |                          |                             |                                    |              |      | E |
| Status          | Description                                   |                                                     |                                   |                         |                      |                          |                             |                                    |              |      |   |
| 1               | Inside the parent d                           | anger pay lo                                        | cation                            |                         |                      |                          |                             |                                    |              |      |   |
| 2               | Outs ide the parent                           | danger pay                                          | location on                       | rest and recuperation   |                      |                          |                             |                                    |              |      |   |
| 3               | Outs ide the parent                           | danger pay                                          | location on                       | official business trav  | el, including TDY to | non-danger               | pay area                    |                                    |              |      |   |
| 4               | Outs ide the parent                           | danger pay                                          | location on                       | official business trav- | el, including TDY to | danger pay               | area                        |                                    |              |      |   |
| 5               | Outs ide the parent                           | danger pay                                          | location for                      | other reasons           |                      |                          |                             |                                    |              |      |   |
| 9               | Not employed (days                            | s before initi                                      | al appointm                       | ent/reappointment and   | i/or after separatio | n)                       |                             |                                    |              |      |   |

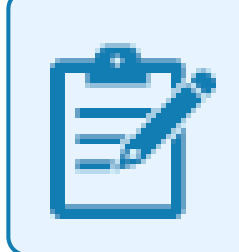

Entry 9 is for days before the initial appointment/reappointment and/or after separation.

- 4. The Attachments and Acknowledgements and Certification by or On Behalf of Staff Member trays will be displayed.
- 5. Click on the Attachments tray.

| ntija                |                                                                                                    |     |
|----------------------|----------------------------------------------------------------------------------------------------|-----|
| ck Forward > Histor  | r Favorites Personalize View Help                                                                                                    |     |
|                      |                                                                                                    |     |
| e Employee Self-S    | ervice SM HR Partner Global Index Requestor Travel Administrator Procurement                                                                                                    |     |
| view                 |                                                                                                    |     |
| iner > Overview      |                                                                                                    |     |
| ill Out Fori         | n Danger Pay - Employee Online Self-Certification                                                                                                    |     |
| 1<br>Select Employee | Call, Carlify or Review Continuation                                                                                                    |     |
|                      |                                                                                                    |     |
| American             |                                                                                                    |     |
| Attachments          |                                                                                                    |     |
| Acknowledgement      | and Certification By, or On-Behalf of, Staff Member                                                                                                    |     |
|                      |                                                                                                    |     |
| 4 BACK To retur      | i to the Danger Pay Form                                                                                                    |     |
| former of the f      | Income Base Adminis                                                                                                    | - 1 |
| Junnary of the t     | anger ray Juanus                                                                                                    |     |
| Name                 |                                                                                                    |     |
| Index Number         |                                                                                                    |     |
| Count                | DGP Description                                                                                                    |     |
| 31                   | Inside the parent danger pay location                                                                                                    |     |
|                      |                                                                                                    |     |
|                      |                                                                                                    |     |
|                      |                                                                                                    |     |
|                      |                                                                                                    |     |
| Acknowledgmen        | and Certification                                                                                                    |     |
|                      |                                                                                                    |     |
| Please review        | refore approving.<br>artify that the information that I have provided is correct and up to date, and that any false certification of information and microconsentation of farits relation to my                   |     |
| presence at the f    | they make the momentum that have provided to context and up to save, and was any raise certaintation or information and misrepresentation or facts relating to my<br>uty Station may lead to disciplinary action. |     |
| presented de tre t   |                                                                                                    |     |
| I acknowledg         | t and Certify that the data above is correct                                                                                                    |     |
| I acknowledg         | and Certify that the data above is correct                                                                                                    |     |

- 6. The Attachment sub-tray is displayed.
- 7. Click on the Attachment sub-tray.

| umoja                                                                                                    |
|----------------------------------------------------------------------------------------------------|
| Eack Forward - History Favorites Personalize View Help                                                                                                    |
| Home Employee Self-Service SM HR Partner Global Index Requestor Travel Administrator Procurement                                                                                                    |
| Overview                                                                                                    |
| RPartner > Overview                                                                                                    |
| Fill Out Form Danger Pay - Employee Online Self-Certification                                                                                                    |
| le34<br>Select Employee Edit, Certify or Review Continuation                                                                                                    |
| Attachments                                                                                                    |
| Allachmant                                                                                                    |
|                                                                                                    |
| Acknowledgement and Certification By, or On-Behalf of, Staff Member                                                                                                    |
| 4 BACK To return to the Danger Pay Form                                                                                                    |
| Summary of the Danger Pay Status                                                                                                    |
| Name Contraction Contraction                                                                                                    |
| Court DQP Description                                                                                                    |
| 31 Inside the parent danger pay location                                                                                                    |
|                                                                                                    |
|                                                                                                    |
|                                                                                                    |
|                                                                                                    |
| Acknowledgment and Certification                                                                                                    |
| Please review before approving. ( staff entries, contry has the information that have provided is correct and up to date, and that any false certification of information and morepresentation of facts relating to my presence and the follow 200km any states to include any action: action-on-one-one-one-one-one-one-one-one-on |

8. The Add Attachment button is displayed. Click on the button.

| าเม่ล    |                                                                                                    | - |
|----------|----------------------------------------------------------------------------------------------------|---|
|          |                                                                                                    |   |
| ck Forwa | d > History Favorites Personalize View Help                                                                                                    |   |
| e En     | olovee Self-Service SM HR Partner Clipbal Index Requestor Travel Administrator Procurement                                                                                                    |   |
|          |                                                                                                    |   |
| view     | n deur                                                                                                    |   |
|          | 1 10/11                                                                                                    |   |
| ill O    | It Form Danger Pay - Employee Online Self-Certification                                                                                                    |   |
| 1        | 2 3                                                                                                    |   |
| Select E | ployee Edit, Certify or Review Confirmation                                                                                                    |   |
|          |                                                                                                    |   |
|          |                                                                                                    |   |
| Attachm  | ints                                                                                                    |   |
|          |                                                                                                    |   |
| Attac    | ment                                                                                                    |   |
|          | Supporting Documentation Danger pay                                                                                                    |   |
| Ad       | Attachment Delete Attachment                                                                                                    |   |
|          |                                                                                                    |   |
|          |                                                                                                    |   |
| Acknowl  | edgement and Certification By, or On-Behalf of, Staff Member                                                                                                    | 1 |
| 4 840    |                                                                                                    |   |
| 4 BAC    | To return to the Danger Pay Form                                                                                                    |   |
| Sumr     | ary of the Danger Pay Status                                                                                                    |   |
| Nar      |                                                                                                    |   |
| Ind      | x Number                                                                                                    |   |
|          | Count DOD Description                                                                                                    |   |
|          |                                                                                                    |   |
|          | 31 Inside the parent danger pay location                                                                                                    |   |
|          | 31 inside the parent danger pay location                                                                                                    |   |
|          | 31 Inside the parrent danger pay location                                                                                                    |   |
|          | 31 Inside the parrent danger pay location                                                                                                    |   |
| Art      | 31         ballet he parent danger pay location         Image: second second sec                         |   |
| Ackp     | 31         inside the parent damper pay location           31         wild operation                                                                                                    |   |
| Ackn     | Open Sector Sector S |   |
| Ackn     | Out         Used who used and any pay location         Image in the second and the second and the se                         |   |

- 9. The *Attachment* sub-screen is displayed.
- 10. Click on the **Browse** button and locate the copy of the paper form submitted by the staff member

| Edit  | View Favorites Tools Help                                                                                                    |
|-------|----------------------------------------------------------------------------------------------------|
| ur    | maja                                                                                                    |
| ٩B    | Back Forward + History Favorites Personalize View Help                                                                                                    |
| HR Pa | artner > Overview                                                                                                    |
|       | Attachments                                                                                                    |
|       | Supporting Documentation Danger pay Attachment Type: * Supporting Documentation Danger pay Attachment Type: * Decke Attachment Decke Attachment Decke Attachmen |

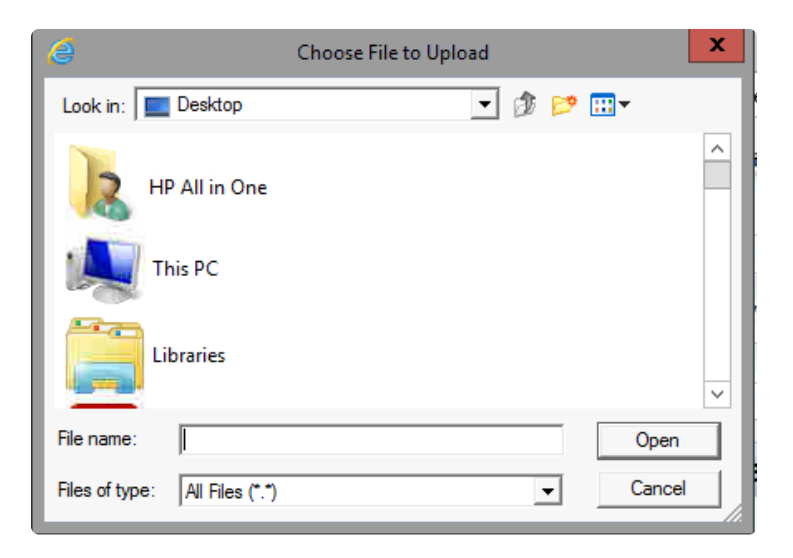

11. The file name appears in the folders path.

12. Click on the **Upload** button to upload the document.

| um       | naja                                                                                                    |
|----------|----------------------------------------------------------------------------------------------------|
| < Bac    | k Forward > History Favorites Personalize View Help                                                                                                |
| HR Partn | er > Overview                                                                                                    |
|          |                                                                                                    |
|          |                                                                                                    |
| A        | utachments                                                                                                    |
| A        | ttachments                                                                                                    |
| A        | Attachment                                                                                                    |
| A        | Attachment                                                                                                    |
|          | Attachment  Supporting Documentation Danger pay                                                                                                    |
| A        | Attachment  Supporting Documentation Danger pay Attachment Type: * Supporting Documentation Danger pay  (C-USers/TEMP GLOBAL1 Browse Upload Cancel |

- 13. The text in the Attachment tray changes to blue indicating that the document has been successfully attached. If you need to delete the attachment, click on the check box next to the document and click on the **Delete Attachment** button.
- 14. In the **Acknowledgement and Certification** section, select *I acknowledge and certify that the data above is correct.*

|                                                                                                    |                | _ |
|----------------------------------------------------------------------------------------------------|----------------|---|
| umoja                                                                                                    | Search:        |   |
| <back favorites="" forward="" help<="" history="" personalize="" th="" view="" ►=""><th></th><th></th></back>                                                               |                |   |
| IR Partner > Overview                                                                                                    |                |   |
| Fill Out Form Danger Pay - Employee Online Self-Certification                                                                                                    |                |   |
| le et la contractor                                                                                                    |                |   |
| Marchana                                                                                                    |                |   |
| Attachments Achnowlegment and Certification By or Onbehalf of Staff Member                                                                                                  |                |   |
| EBACK To return to the Danger Pay Form                                                                                                    |                |   |
| Summary of the Danger Pay Status                                                                                                    |                |   |
| Name Last Month APPORTED<br>Index Number 00275333                                                                                                    |                |   |
| Count DGP Description                                                                                                    |                |   |
| 27 Inside the parent danger pay location                                                                                                    |                |   |
| 4 Outside the parent danger pay location for other reasons                                                                                                    |                |   |
|                                                                                                    |                |   |
|                                                                                                    |                |   |
|                                                                                                    | V              |   |
|                                                                                                    |                |   |
| Acknowledgment and Certification                                                                                                    |                |   |
| Please review before approving.                                                                                                    |                |   |
| I staff member, certify that the information that I have provided is correct and up to date, and that any false certification of information and misrepresentation of facts | relating to my |   |
| presence at the cuty other may read to disciplinary econ.                                                                                                    |                |   |
|                                                                                                    |                |   |
|                                                                                                    |                |   |
|                                                                                                    |                |   |

15. The **Submit Form** button appears, click on the button.

| lumnia                                                         | Search | 0.*  |
|----------------------------------------------------------------|--------|------|
| unitaju                                                        | 54800  | Q, * |
|                                                                |        | We   |
| HR Partner > Overview                                          |        |      |
| Fill Out Form Danger Pay - Employee Online Self-Certification  |        |      |
| 10 1 2                                                         |        |      |
| Submit Form (a)                                                |        |      |
| Attachments                                                    |        |      |
| Achnowlegment and Certification By or Onbehalf of Staff Member |        |      |
| BACK To return to the Danger Pay Form                          |        |      |
| Summary of the Danger Pay Status                               |        |      |
| Name Last Month APPORTED<br>Index Number 00379333              |        |      |
| Count DGP Description                                          |        |      |
| 27 Inside the parent danger pay location                       |        |      |
| 4 Outside the parent danger pay location for other reasons     |        |      |
|                                                                |        |      |
|                                                                |        |      |

16. The *Step Completed* screen will be displayed confirming that the form has been

iManual published by United Nations DOS/CDOTSPDF version of the manual may become outdated. Please always consult this site to get the most updated information.

successfully certified and submitted.

| um                  | пја                             |                              |              |  |
|---------------------|---------------------------------|------------------------------|--------------|--|
| I Back<br>HR Partne | Forward ⊭ Histo<br>r > Overview | ry Favorites Personalizo     | e View Help  |  |
| St                  | ep Compl                        | eted                         |              |  |
| 🗶 Da                | ata sent (process ref           | erence number: 00000836      | ;201)        |  |
| Display             | / Message Log                   |                              |              |  |
| <b>₩</b> —          | 1<br>Select Employee            | 2<br>Edit, Certify or Review | Confirmation |  |
|                     |                                 |                              |              |  |

Once submitted, the system will update Infotype *IT9010 (Danger Pay Days)* and a batch process will run to record days when danger pay should not be paid through payroll to Infotype IT2002 as (Subtype – No Danger Pay Days).

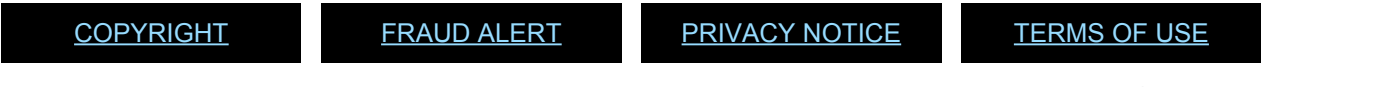

Last modified: 10 February 2022

# **5. Updating Submitted Forms**

For periods prior to August 2021 all updates should be made by an HR Partner recording directly in Umoja using Infotype *IT2002 (Subtype – No Danger Pay Days)* and **DO NOT** follow the procedure outlined here.

For periods from August 2021 on, HR Partners can adjust submitted forms as required. Staff members cannot make changes to submitted forms and will have to request an HR Partner to make changes on their behalf.

- 1. From Enterprise Central Component (ECC) enter PA30 and the index number of the staff member.
- 2. In the *Infotype* field enter *IT9010 (Danger Pay Days)* and click on the View <sup>22</sup> button.

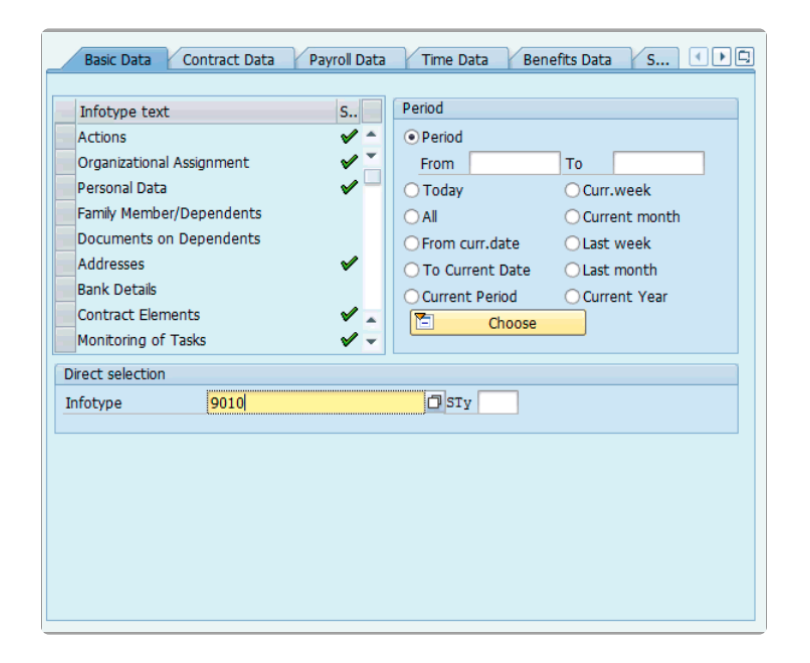

- 3. The Danger Pay form data is displayed.
- 4. Select the row representing the period to be adjusted and click on the Edit. 🖉 button.

| Start Date | End Date   | S | S | s | s | s | S | S | S | S | S | S | s | s | s | s | S | s | s | S | s | S | s | S | s | s | S | S | S | s | S | s | D | L., |   |
|------------|------------|---|---|---|---|---|---|---|---|---|---|---|---|---|---|---|---|---|---|---|---|---|---|---|---|---|---|---|---|---|---|---|---|-----|---|
| 01.06.2021 | 30.06.2021 | 1 | 1 | 1 | 1 | 5 | 5 | 5 | 1 | 1 | 1 | 1 | 1 | 1 | 1 | 1 | 1 | 1 | 1 | 1 | 1 | 1 | 1 | 1 | 1 | 1 | 1 | 1 | 1 | 1 | 1 | 0 | A |     | ٠ |
|            |            |   |   |   |   |   |   |   |   |   |   |   |   |   |   |   |   |   |   |   |   |   |   |   |   |   |   |   |   |   |   |   |   |     | * |
|            |            |   |   |   |   |   |   |   |   |   |   |   |   |   |   |   |   |   |   |   |   |   |   |   |   |   |   |   |   |   |   |   |   |     |   |

- 5. Update the appropriate days as required with a value or 1, 2, 3, 4 or 5.
- 6. Update the DG Record Status from P (Posted) to A (approved). Status A will ensure the record is re-evaluated by the batch process and change/deletion/new record of infotype

#### IT2002 (Subtype 1014 (No danger pay day) are made automatically.

| D | anger Pay Days  |   | 1 |
|---|-----------------|---|---|
| D | ay 1            | 1 |   |
| D | ay 2            | 1 |   |
| D | ay 3            | 1 |   |
| D | ay 4            | 1 |   |
| D | ay 5            | 5 |   |
| D | ау б            | 5 |   |
| D | ay 7            | 5 |   |
| D | ay 8            | 1 |   |
| D | ay 9            | 1 |   |
| D | ay 10           | 1 |   |
| D | ay 11           | 1 |   |
| D | ay 12           | 1 |   |
| D | ay 13           | 1 |   |
| D | ay 14           | 1 |   |
| D | ay 15           | 1 |   |
| D | ay 16           | 1 |   |
| D | ay 17           | 1 |   |
| D | ay 18           | 1 |   |
| D | ay 19           | 1 |   |
| D | ay 20           | 1 |   |
| D | ay 21           | 1 |   |
| D | ay 22           | 1 |   |
| D | ay 23           | 1 |   |
| D | ay 24           | 1 |   |
| D | ay 25           | 1 |   |
| D | ay 26           | 1 |   |
| D | ay 27           | 1 |   |
| D | ay 28           | 1 |   |
| D | ay 29           | 1 |   |
| D | ay 30           | 1 |   |
| D | ay 31           |   |   |
| D | G Record Status | A |   |

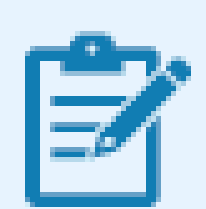

This form will also display 31 days. For months will less than 31 days leave the days that are not applicable for that month blank.

Updates made to Danger Pay forms in **Enterprise Central Component** (ECC) will not update the Danger Pay form in **Employee Self-Service** (ESS). The values in the ESS Danger Pay form will remain as they were originally submitted in ESS. But staff will be able to view both forms, ESS and ECC, with highlighted differences.

7. Click on the **Save** 🗄 button.

<u>COPYRIGHT</u>

FRAUD ALERT

PRIVACY NOTICE

TERMS OF USE

Last modified: 11 February 2022

### 6. Previous Submissions

1. Follow steps 1 – 5 for Inside the parent danger pay location.

| umuja                                                    |                              |
|----------------------------------------------------------|------------------------------|
| Back Forward History Favorites Personalize View Help     |                              |
| Home Global Index Requestor Procurement Travel Administr | rator HR Partner             |
| Overview                                                 |                              |
| Partner > Overview                                       |                              |
|                                                          |                              |
| Fill Out Form Danger Pay - Employ                        | ee Online Self-Certification |
| Select Employee Edit, Certify or Review Confirmation     |                              |
|                                                          |                              |
|                                                          |                              |
| Attachments                                              |                              |
|                                                          |                              |
| Self-Certification of Presence at                        | a Danger Pay Location        |
| Create a New Form                                        | View Previous Submissions    |
|                                                          |                              |
|                                                          |                              |
| Umoja Self-service Help                                  |                              |
|                                                          |                              |
|                                                          |                              |
|                                                          |                              |

- 2. On the Fill out Form Danger Pay screen, click View Previous Submissions.
- 1. Submitted **Danger Pay** forms will be displayed.

| Select E | mployee     | 2<br>Edit, Certify o | or Review Co    |            | 4                |               |   |  |
|----------|-------------|----------------------|-----------------|------------|------------------|---------------|---|--|
| ttachm   | ingen y s/0 | con, ceruiy (        |                 |            |                  |               |   |  |
| ttachm   |             |                      |                 |            |                  |               |   |  |
| ttachm   |             |                      |                 |            |                  |               |   |  |
|          | ients       |                      |                 |            |                  |               |   |  |
| _        |             |                      |                 | _          |                  |               |   |  |
| Sub      | mitted      | Dange                | er Pay for      | ms         |                  |               |   |  |
|          |             |                      |                 |            |                  |               |   |  |
| Return   | ]           |                      |                 |            |                  |               |   |  |
|          | Month/Year  | Changed on           | Last changed by | Start Date | Staff Submission | System Status |   |  |
| •        | 11.2021     | 04.11.2021           | EDITMAN         | 01.11.2021 | Posted           | Posted        |   |  |
|          | 08 2021     | 12.11.2021           | PA01GLBL01      | 01.08.2021 | Posted           | Pending       |   |  |
| •        |             |                      |                 |            |                  |               | A |  |
| •        |             |                      |                 |            |                  |               |   |  |
| •        |             |                      |                 |            |                  |               |   |  |
| •        |             |                      |                 |            |                  |               |   |  |
|          |             |                      |                 |            |                  |               |   |  |
|          |             |                      |                 |            |                  |               |   |  |
|          |             |                      |                 |            |                  |               |   |  |
| >        |             |                      |                 |            |                  |               |   |  |
| >        |             |                      |                 |            |                  |               |   |  |
|          |             |                      |                 |            |                  |               |   |  |

- 2. Select the form you want to see details of and click the arrow to expand.
- 3. A detailed report is displayed for the selected month. You will see the **Status** as well as the any changes and status descriptions.

|          | eniew           |            |        |            |        |                       |                                                                            |                                     |                |            |                                                      |
|----------|-----------------|------------|--------|------------|--------|-----------------------|----------------------------------------------------------------------------|-------------------------------------|----------------|------------|------------------------------------------------------|
|          |                 |            |        |            |        |                       |                                                                            |                                     |                |            |                                                      |
| Sub      | mitted L        | Danger     | Pay    | / form     | IS     |                       |                                                                            |                                     |                |            |                                                      |
|          |                 |            |        |            |        |                       |                                                                            |                                     |                |            |                                                      |
| 4 Return |                 |            |        |            |        |                       |                                                                            |                                     |                |            |                                                      |
|          |                 |            |        |            |        |                       |                                                                            |                                     |                |            |                                                      |
|          | Month           | Year       |        | Change     | d on   |                       | Last changed by                                                            | Start Date                          | Staff 5        | lubmission | System Status                                        |
| •        | 11.202          | н          |        | 04.11.2    | 021    |                       | EDITMAN                                                                    | 01.11.2021                          | Poster         |            | Posted                                               |
| -        | 08.202          | н          |        | 12.11.2    | 021    |                       | PA01GLBL01                                                                 | 01.08.2021                          | Posted         |            | Pending                                              |
| D        | etail report of | of Augus   | 2021   | for Uvt    | test : | SEPSM                 |                                                                            |                                     |                |            | _                                                    |
|          | Effective Date  | Day        | Chang  | e status 3 | latus  | Staff Submission      |                                                                            |                                     |                | Status     | System Status                                        |
|          | 01.08.2021      | Sunday     | X      | 1          |        | inside the parent     | danger pay location                                                        |                                     |                | 5          | Outside the parent danger pay location for other rea |
|          | 02.08.2021      | Monday     | х      | 4          |        | Outside the parer     | nt danger pay location on official busis                                   | ness travel, including TDY to dange | rr pay area    | 1          | Inside the parent danger pay location                |
|          | 03.08.2021      | Tuesday    | х      | 4          |        | Outside the parer     | nt danger pay location on official busis                                   | ness travel, including TDY to dange | er pay area    | 1          | Inside the parent danger pay location                |
|          | 04.08.2021      | Wednesday  | Х      | 4          |        | Outside the parer     | nt danger pay location on official busis                                   | sess travel, including TDY to dange | ir pay area    | 1          | Inside the parent danger pay location                |
|          | 05.08.2021      | Thursday   | ×      | 4          |        | Outside the parer     | nt danger pay location on official busin                                   | ness travel, including TDY to dange | rr pay area    | 1          | Inside the parent danger pay location                |
|          | 06.08.2021      | Friday     |        |            |        | Inside the parent     | danger pay location                                                        |                                     |                | 1          | Inside the parent danger pay location                |
|          | 07.08.2021      | Saturday   |        | 1          |        | Inside the parent     | danger pay location                                                        |                                     |                | 1          | Inside the parent danger pay location                |
|          | 08.08.2021      | Sunday     | _      |            |        | Inside the parent     | danger pay location                                                        |                                     |                | 1          | Inside the parent danger pay location                |
|          | 09.08.2021      | Monday     | ×      | 2          |        | Outside the parer     | nt danger pay location on rest and rec                                     | superation                          |                | 1          | Inside the parent danger pay location                |
|          | 10.08.2021      | Tuesday    | X      | 2          |        | Outside the pare      | nt danger pay location on rest and rec                                     | uperation                           |                | 1          | Inside the parent danger pay location                |
|          | 11.08.2021      | Wednesday  | -      |            |        | inside the parent     | danger pay location                                                        |                                     |                | 1          | Inside the parent danger pay location                |
|          | 12.08.2021      | Thursday   | A .    | 3          |        | Outside the pare      | it danger pay location on official busi                                    | tess travel, including TUY to non-d | langer pay are | 1          | Inside the parent danger pay location                |
|          | 13.08.2021      | Finday     | X      | 3          |        | Outside the pare      | nt danger pay location on official busin                                   | sess travel, including TUY to non-d | langer pay are |            | Inside the parent danger pay location                |
|          | 14.08.2021      | Saturday   | × .    |            |        | Outside the pare      | nt danger pay location on official busie                                   | sess travel, including TDY to non-d | langer pay are |            | Inside the parent danger pay location                |
|          | 15.06.2021      | Sunday     | ~      |            |        | Control of the parent | oanger pay location                                                        |                                     |                |            | inside the parent danger pay location                |
|          | 17 08 2021      | Tuesday    | Ŷ      |            |        | Outside the pare      | <ul> <li>omiges pay recation for other reasons</li> </ul>                  | **                                  |                |            | have the parent danger pay location                  |
|          | 18 08 2021      | Viedoesday | N N    |            |        | Outside the pare      | n owngen pay would not other reasons danner nav location for other reasons | 65                                  |                |            | Inside the parent danger pay location                |
|          | 19.05.2021      | Thursday   | n<br>V |            |        | Outside the pare      | n owngen pay recardon for other reasons                                    |                                     |                |            | Inside the parent danger pay location                |
|          | 20.08.2021      | Friday     | X      |            |        | Outside the pare      | I danner nav location for other reaso                                      | 65                                  |                | 1          | Inside the parcel danger pay location                |
|          | 21.08.2021      | Sahaday    | -      |            |        | inside the parent     | danger pay location                                                        |                                     |                | 1          | Inside the parent danger pay location                |
|          | 22.08.2021      | Sunday     |        |            |        | inside the parent     | danger pay location                                                        |                                     |                | 1          | Inside the parent danger pay location                |
|          | 23 08 2021      | Monday     |        |            |        | inside the parent     | danger pay location                                                        |                                     |                | 1          | Inside the parent danger pay location                |
|          | 24.08.2021      | Tuesday    |        |            |        | Inside the parent     | danger pay location                                                        |                                     |                | 1          | Inside the parent danger pay location                |
|          | 25.08.2021      | Wednesday  |        |            |        | inside the parent     | danger pay location                                                        |                                     |                | 1          | Inside the parent danger pay location                |
|          | 26.08.2021      | Thursday   |        |            |        | inside the parent     | danger pay location                                                        |                                     |                | 1          | Inside the parent danger pay location                |
|          | 27.08.2021      | Friday     |        |            |        | Inside the parent     | danger pay location                                                        |                                     |                | 1          | Inside the parent danger pay location                |
|          | 28.08.2021      | Salurday   |        | 1          |        | Inside the parent     | danger pay location                                                        |                                     |                | 1          | Inside the parent danger pay location                |
|          |                 |            |        |            |        |                       |                                                                            |                                     |                |            |                                                      |

4. Click on the **Return** button to return to the **Self-Certification of Presence at a Danger Pay Location** screen.

| umuja          |                   |                  |               |             |                                  |                                  |                                   |           |          |                          |                    |
|----------------|-------------------|------------------|---------------|-------------|----------------------------------|----------------------------------|-----------------------------------|-----------|----------|--------------------------|--------------------|
| 4Back Forwa    | ard > History     | Favorites Per    | sonalize View | Help        |                                  |                                  |                                   |           |          |                          |                    |
| Home G         | lobal Index Reque | stor Proc        | curement      | Travel Ad   | ninistrator HR Partner           |                                  |                                   |           |          |                          |                    |
| Overview       |                   |                  |               |             |                                  |                                  |                                   |           |          |                          |                    |
| R Partner > Ov | erview            |                  |               |             |                                  |                                  |                                   |           |          |                          |                    |
|                |                   |                  |               |             |                                  |                                  |                                   |           |          |                          |                    |
| Fill O         | ut Form           | Dange            | r Pay -       | Empl        | oyee Online Se                   | elf-Certificatio                 | n                                 |           |          |                          |                    |
|                |                   |                  |               |             |                                  |                                  |                                   |           |          |                          |                    |
| I+1            |                   | 2                |               | 3           |                                  |                                  |                                   |           |          |                          |                    |
| Select E       | imployee Ed       | it, Certify or R | teview Co     | infirmation |                                  |                                  |                                   |           |          |                          |                    |
|                |                   |                  |               |             |                                  |                                  |                                   |           |          |                          |                    |
|                |                   |                  |               |             |                                  |                                  |                                   |           |          |                          |                    |
| Attachm        | ents              |                  |               |             |                                  |                                  |                                   |           |          |                          |                    |
|                |                   | _                |               |             |                                  |                                  |                                   |           |          |                          |                    |
| Sub            | mitted L          | Danger           | Pay for       | ms          |                                  |                                  |                                   |           |          |                          |                    |
| _              | _                 |                  |               |             |                                  |                                  |                                   |           |          |                          |                    |
| 4 Return       | ]                 |                  |               |             |                                  |                                  |                                   |           |          |                          |                    |
| _              | _                 |                  |               |             |                                  |                                  |                                   |           |          |                          |                    |
| _              | Month             | Year             | Cha           | inged on    | Last changed                     | 1 by                             | Start Date                        | Staff Sul | bmission |                          | System Status      |
| •              | 11.202            | 1                | 04.1          | 11.2021     | EDITMAN                          |                                  | 01.11.2021                        | Posted    |          |                          | Posted             |
| •              | 08.202            | 1                | 12.1          | 11.2021     | PA01GLBL01                       |                                  | 01.08.2021                        | Posted    |          |                          | Pending            |
| De             | etail report      | of August        | 2021 for U    | vttest      | SEPSM                            |                                  |                                   |           |          |                          |                    |
|                | Effective Date    | Day              | Change status | Status      | Staff Submission                 |                                  |                                   |           | Status   | System Status            |                    |
|                | 01.08.2021        | Sunday           |               | 1           | Inside the parent danger pay loc | ation                            |                                   |           | 5        | Outside the parent dang  | er pay location fo |
|                | 02.08.2021        | Monday           | Х             | 4           | Outside the parent danger pay k  | ocation on official business tra | vel, including TDY to danger pay  | area      | 1        | Inside the parent danger | pay location       |
|                | 03.08.2021        | Tuesday          | X             | 4           | Outside the parent danger pay k  | ocation on official business tra | vel, including TDY to danger pay  | area      | 1        | Inside the parent danger | r pay location     |
|                | 04.08.2021        | Wednesday        | X             | 4           | Outside the parent danger pay is | cation on official business tra  | well including TDV to danger pay. | area      | 1        | inside the parent dancer | nav location       |

5. Self-Certification of Presence at a Danger Pay Location screen is displayed.

| umtija                    |                                        |                             |
|---------------------------|----------------------------------------|-----------------------------|
| Back Forward      History | Favorites Personalize View Help        |                             |
| Home Global Index Requ    | estor Procurement Travel Administrator | HR Partner                  |
| Overview                  |                                        |                             |
| R Partner > Overview      |                                        |                             |
| Fill Out Form             | Danger Pay - Employee                  | e Online Self-Certification |
| Select Employee E         | 2 3 -                                  |                             |
|                           |                                        |                             |
| Attachments               |                                        |                             |
| Self-Certifie             | cation of Presence at a                | Danger Pay Location         |
|                           | Create a New Form                      | View Previous Submissions   |
|                           |                                        |                             |
| Umoja Self-service Help   |                                        |                             |
|                           |                                        |                             |
|                           |                                        |                             |

Last modified: 4 March 2022

### 7. Resources

- <u>IT2002</u>
- <u>IT9010</u>

| <u>COPYRIGHT</u> | FRAUD ALERT | PRIVACY NOTICE | TERMS OF USE |  |
|------------------|-------------|----------------|--------------|--|
|                  |             |                |              |  |

Last modified: 18 December 2021

# 7.1. IT2002 (Attendance Type – No Danger Pay Days)

- Infotype 2002 attendances subtype 1014 "no danger pay" is used to record days when the staff member should not be paid danger pay through payroll.
- When there are no records of IT2002 subtype 1014 for a particular month, the monthly rate is applied in payroll.
- When there 'is a one day record or more of IT2002 subtype 1014 for a particular month, the daily rate for the remaining days in the month is applied in payroll.

<u>COPYRIGHT</u>

FRAUD ALERT

PRIVACY NOTICE

TERMS OF USE

Last modified: 9 February 2022

# 7.2. IT9010 (Danger Pay Days)

Infotype 9010 reflects the daily entries of the danger pay ESS form for a particular month.

<u>COPYRIGHT</u>

FRAUD ALERT

PRIVACY NOTICE

TERMS OF USE

Last modified: 9 February 2022